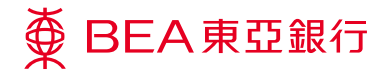

## Corporate Cyberbanking

**Mobile Banking Service** 

Prepared by The Bank of East Asia, Limited 由東亞銀行有限公司編寫

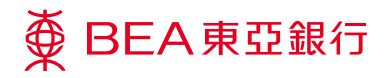

## **Mobile Banking Service**

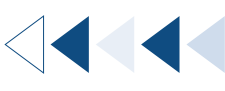

StepSYSADM 1

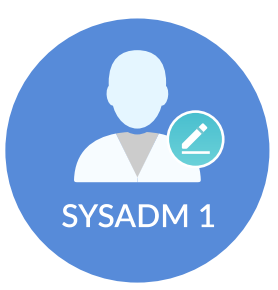

Login as System Administrator.

|     | ● BEA東亞銀行<br>Hello! You are login                 | Corporate Cyberbanking                             |             |        |                    |                    |        |   |
|-----|---------------------------------------------------|----------------------------------------------------|-------------|--------|--------------------|--------------------|--------|---|
|     | Home User Maintenance                             | User ID                                            | User Name   | Status | FAP                | DAP                | Signer |   |
| 1.1 | Service Maintenance  PS Merchant Services         | e-Statement / e-Advice<br>Statement/Advice Options |             | Normal | DEFFAP1<br>DEFFAP5 | DEFDAP1<br>DEFDAP1 | AUT    |   |
|     | Administration                                    | Mobile Bankin<br>CyberAlert                        | g / i-Token | Normal | DEFFAP1            | DEFDAP1            | Ner    | w |
|     | Create New User<br>Statement/Advice<br>CyberAlert | FPS Addressin;                                     | g Service   |        |                    |                    |        |   |
|     | 2 Help                                            |                                                    |             |        |                    |                    |        |   |

Click" Service Maintenance", "Mobile Banking / i-Token".

| ● BEA東亞銀行             |                                                                                                    | Corp                          | Corporate Cyberbanking |                   |          |  |  |  |  |
|-----------------------|----------------------------------------------------------------------------------------------------|-------------------------------|------------------------|-------------------|----------|--|--|--|--|
| Hello! You are login  | as SYSADM1 Administrator Last Login: 20 JUL 2                                                                                    | 023 09:25:23 HKT (Successful) | 0.0                    | ] 🛃 🌣 紫           | 简 Logout |  |  |  |  |
| Home                  | Service Maintenance > Mobile Banking / i-Token                                                                                   |                               |                        |                   |          |  |  |  |  |
| User Maintenance      |                                                                                                    |                               |                        |                   |          |  |  |  |  |
| Service Maintenance   | Mobile Banking Service Service Status: Normal                                                                                    |                               |                        |                   |          |  |  |  |  |
| FPS Merchant Services | FPS Merchant Service + IV I/We have read the Terms and Conditions (please click here for details) and agree to be bound by them. |                               |                        |                   |          |  |  |  |  |
| Administratio 1 3     | Terminate                                                                                                    |                               |                        |                   |          |  |  |  |  |
| P Help                | i-Token                                                                                                    |                               | 1 1 s: Normal          |                   |          |  |  |  |  |
| I.4 I.4               |                                                                                                    |                               |                        |                   |          |  |  |  |  |
|                       |                                                                                                    |                               |                        |                   |          |  |  |  |  |
|                       | The following users are eligible to register for Mobile Bank Service and i-Token.                                                |                               |                        |                   |          |  |  |  |  |
|                       | Mobile Banking                                                                                                    | Mobile Login                  | User ID                | Jser ID User Name |          |  |  |  |  |
|                       | Not Available                                                                                                    | 🔍 Enable 🔘 Disable            | A01                    | A01               | 99****99 |  |  |  |  |

Read and tick the check box to agree the "Terms and Conditions". Then click "Register" to register for Mobile Banking Service.

| ● BEA東亞銀行               | ī                | Cor                                           | Corporate Cyberbanking |           |           |              |  |  |  |
|-------------------------|------------------|-----------------------------------------------|------------------------|-----------|-----------|--------------|--|--|--|
| Hello! You are logir    | n as SYSADN      | ul) 🔒                                         | 🛚 🛃 🌣 繁                | 简 Logout  |           |              |  |  |  |
| Home                    | Service Maintena | ervice Maintenance > Mobile Banking / I-Token |                        |           |           |              |  |  |  |
| User Maintenance 🔷 🔸    |                  |                                               |                        |           |           |              |  |  |  |
| Service Maintenance 🔶   | 😡 Mobi           | Mobile Banking Service Activated Successfully |                        |           |           |              |  |  |  |
| FPS Merchant Services 🔸 |                  | <b>•</b>                                      |                        |           |           |              |  |  |  |
| Administration          |                  |                                               |                        |           |           | OK           |  |  |  |
| Help                    | Activate Mobile  | Banking Service                               | Enable Obisable        |           |           |              |  |  |  |
|                         | Mobile Banking   |                                               | Mobile Login           | User ID   | User Name | Phone Number |  |  |  |
|                         |                  | Not Available                                 | 🔿 Enable 🖲 Disable     | A01       | A01       |              |  |  |  |
|                         | i-Token          | i-Token Registration                          | User ID                | User Name | Phone Nu  | mber         |  |  |  |

Mobile Banking Service modified successfully.

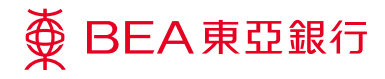

SYSADM 1

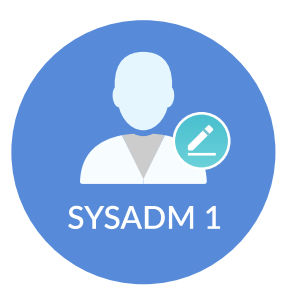

Enable user to login Mobile Banking.

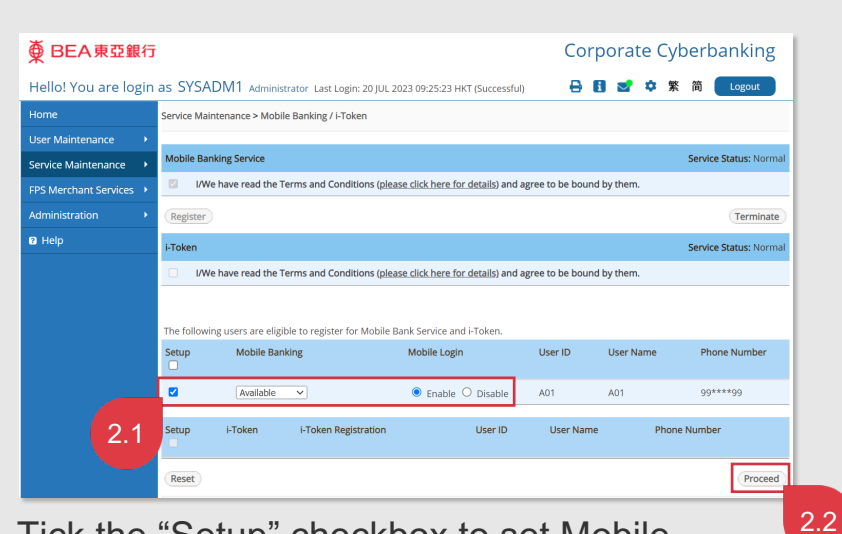

Tick the "Setup" checkbox to set Mobile Banking as "Available" to enable user to login Mobile Banking. Then click "Proceed".

| ∯ BEA東亞銀行               |                       |                                                |                                |                        |                                                    | Cor       | porate C  | yberbanking              |
|-------------------------|-----------------------|------------------------------------------------|--------------------------------|------------------------|----------------------------------------------------|-----------|-----------|--------------------------|
| Hello! You are login    | as SYSAD              | M1 Administrator La                            | st Login: 20 JUL 20            | 23 09:25:2             | 23 HKT (Successfu                                  | i) 🔒      | E 🛃 🌣     | 繁简 Logout                |
| Home                    | Service Mainte        | Service Maintenance > Mobile Banking / I-Token |                                |                        |                                                    |           |           |                          |
| User Maintenance        |                       |                                                |                                |                        |                                                    |           |           |                          |
| Service Maintenance     | 💽 Use                 | er Modified Succ                               | essfully                       |                        |                                                    |           |           | 28 JUL 2023 18:16:24 HKT |
| FPS Merchant Services 🔸 | <u> </u>              |                                                |                                |                        |                                                    |           |           |                          |
| Administration          |                       |                                                |                                |                        |                                                    |           |           | ОК                       |
| 🛿 Help                  | Mobile Banki          | ng                                             |                                | Mobile L               | ogin                                               | User ID   | User Name | Phone Number             |
|                         |                       | Available                                      |                                | I EI                   | nable 🔍 Disable                                    | e A01     | A01       | 99****99                 |
|                         | i-Token               | i-Token Registratio                            | on                             | ι                      | Jser ID                                            | User Name | Phone     | e Number                 |
|                         |                       |                                                |                                |                        |                                                    |           |           |                          |
|                         |                       |                                                |                                |                        |                                                    |           |           |                          |
|                         | About Co              | rporate Cyberbanking                           |                                |                        | Contact Us                                         |           |           |                          |
|                         | Service Overview D    |                                                | Disclaimer<br>Privacy Statemen | r                      | Corporate Cyberbanking Hotline:<br>(852) 2211 1321 |           |           |                          |
|                         | Bank Cha<br>Online Se | rges<br>curity                                 | Security Tips                  | <sup>IS</sup> Email Us |                                                    |           |           |                          |

User modified successfully.

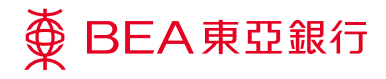

Step 03

Signer

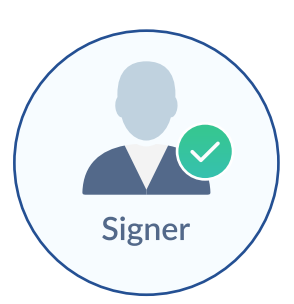

Login as **Signer**.

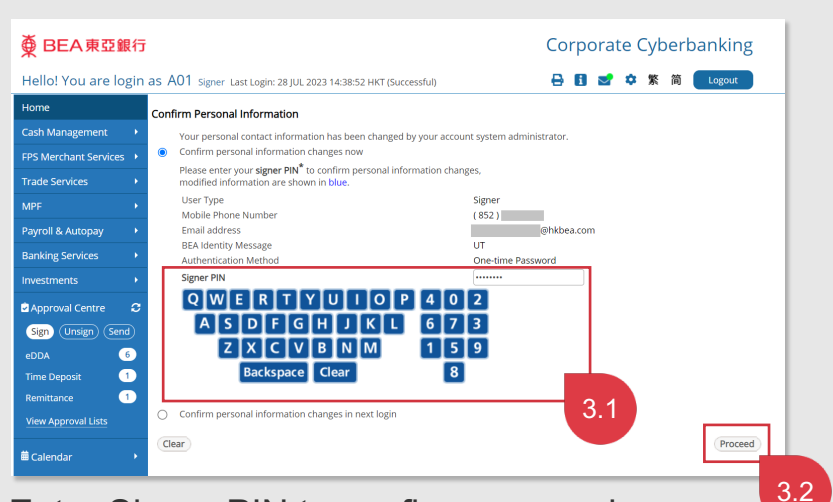

Enter Signer PIN to confirm personal information. Then click "Proceed".

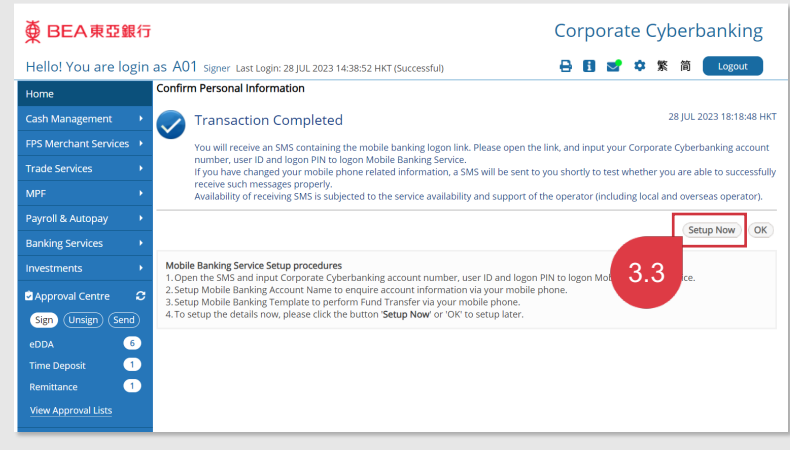

Confirm personal information completed. Click "Setup Now" to setup the Mobile Banking Service.

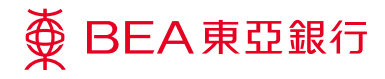

Step **04** 

Signer

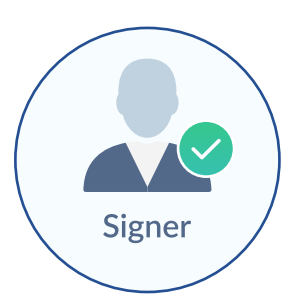

Setup Mobile Banking.

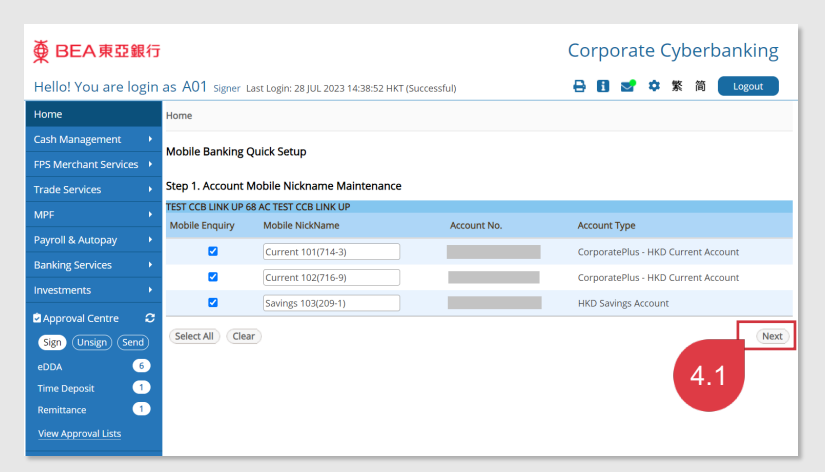

Select the account(s) to be displayed in Mobile Banking and click "Next".

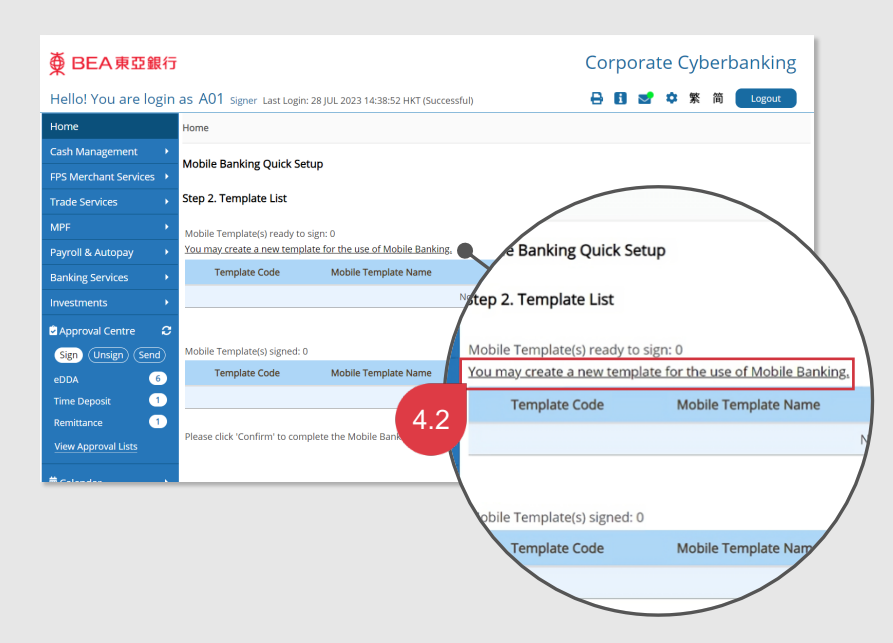

Click the hyperlink of "You may create a new template for the use of Mobile Banking" to create a new template.

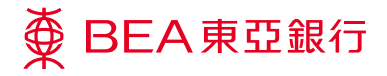

Complete the Mobile Banking Service setup.

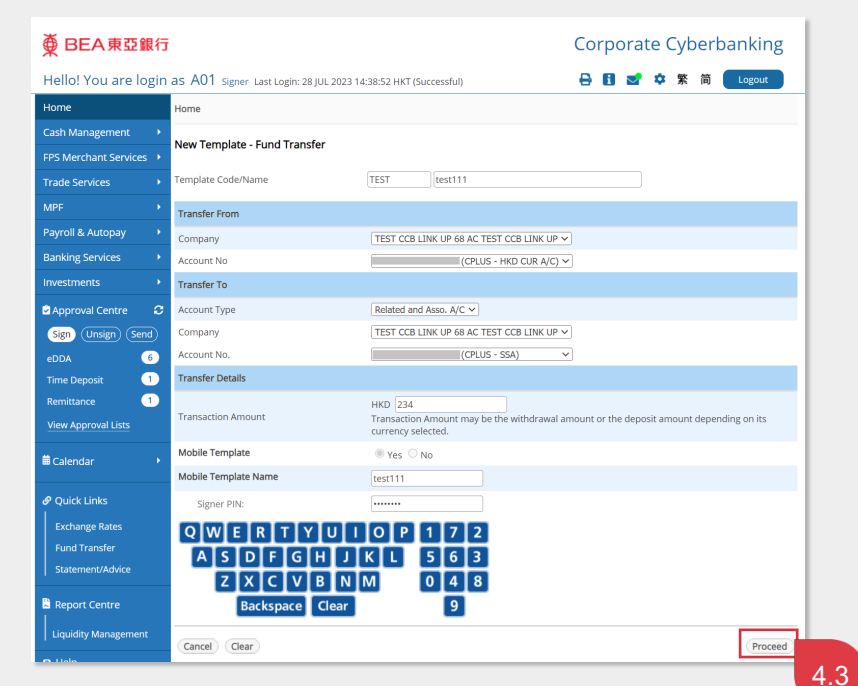

Input template code and name. Enter transaction details and "Signer PIN". Then click "Proceed".

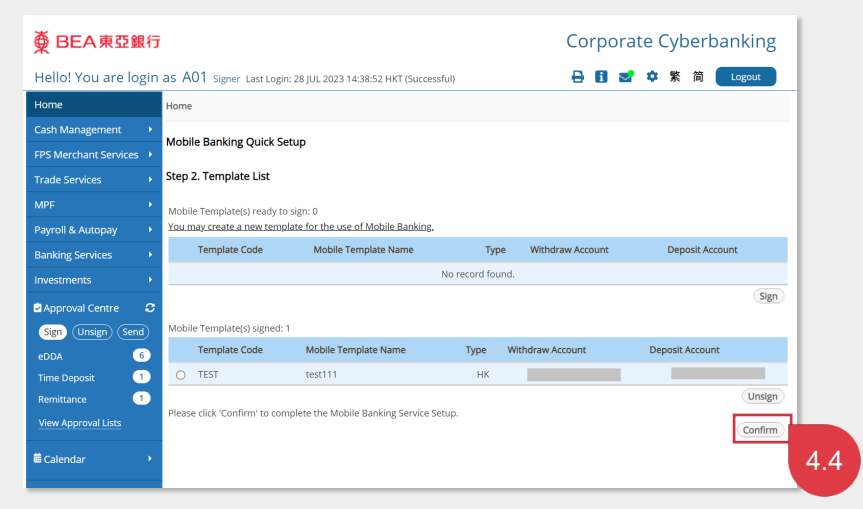

Click "Confirm" to complete the Mobile Banking Service setup.

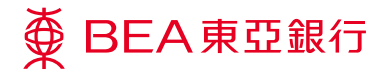

Review the information and complete the Mobile Banking Service setup.

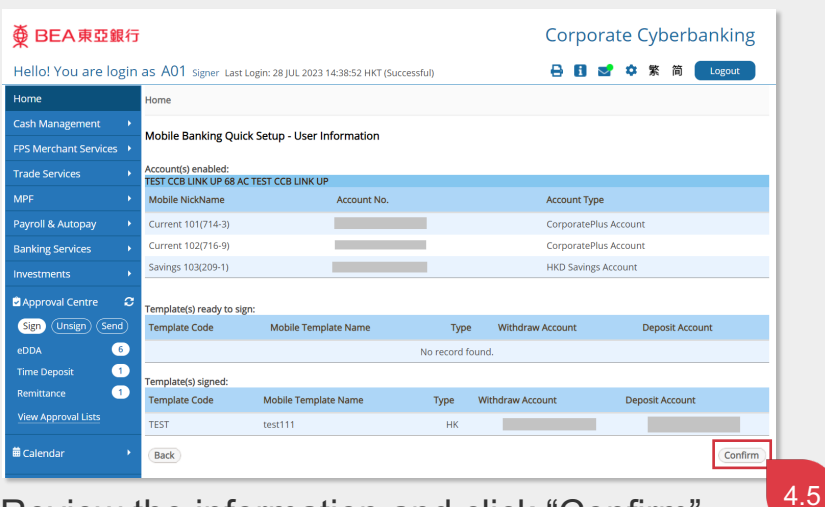

Review the information and click "Confirm".

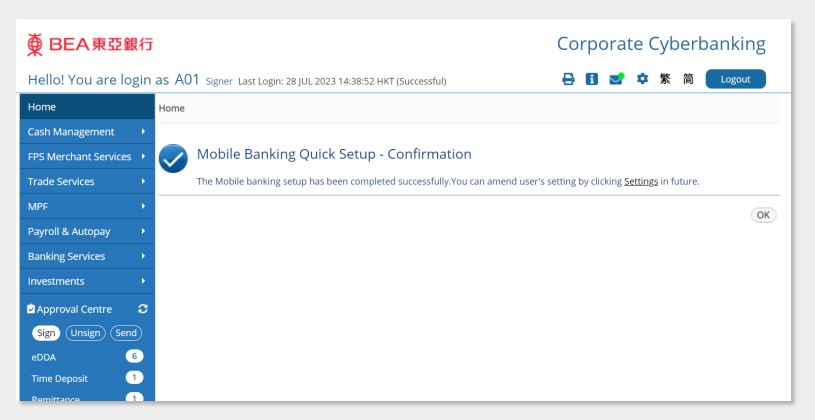

The Mobile Banking setup is completed successfully.

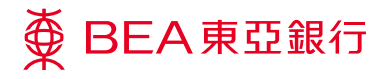

Signer

Step **05** 

## Signer

Open BEA Corporate Mobile app.

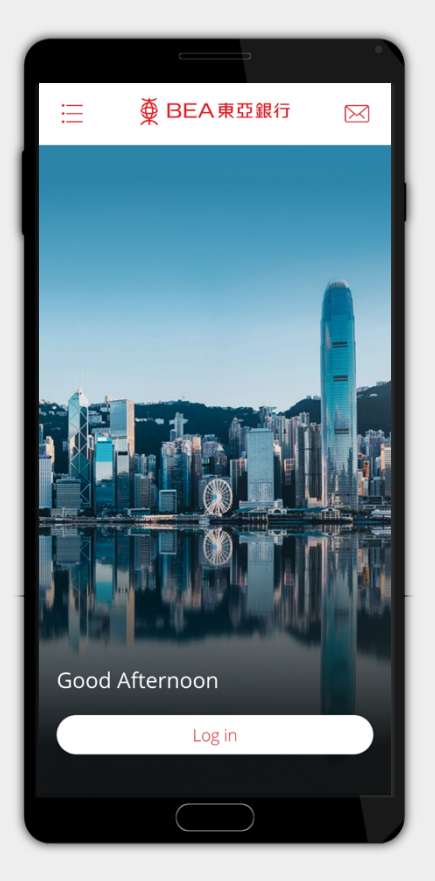

Open BEA Corporate Mobile app and login.